## Extended Time in Pearson's MyMathLab and MyStatsLab

To extend the time limit on an exam or quiz in Pearson's MyMathLab or MyStats lab before students start an assignment

## For the entire class:

- 1. From the **Assignments** list, click the assignment title.
- 2. On the Overview page, click **Edit Grading and Presentation Settings** in the Actions box. View image.
- 3. On the Basic tab, change the time limit under Assignment Has a Time Limit, and then click Save.

## For one or more students:

- 1. From the Assignments list, click the assignment title.
- 2. Click **Adjust Settings per Student** in the box on the left of the assignment Overview page. View image.
- 3. In the **Available Students** list, click a student's name or Ctrl+click several names, and then click >>.
- 4. Under Assignment Time Limit, either click Time allowed (minutes) and enter a new limit, or select No time limit.